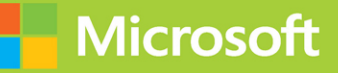

# Designing and Implementing a Data Science Solution on Azure

# Exam Ref DP-100

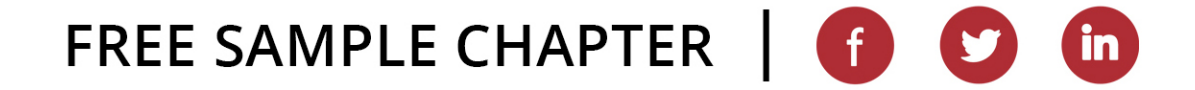

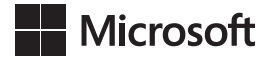

# Exam Ref DP-100 Designing and Implementing a Data Science Solution on Azure

**Dayne Sorvisto** 

# Exam Ref DP-100 Designing and Implementing a Data Science Solution on Azure

Published with the authorization of Microsoft Corporation by: Pearson Education, Inc.

Copyright © 2025 by Pearson Education, Inc.

Hoboken, New Jersey

All rights reserved. This publication is protected by copyright, and permission must be obtained from the publisher prior to any prohibited reproduction, storage in a retrieval system, or transmission in any form or by any means, electronic, mechanical, photocopying, recording, or likewise. For information regarding permissions, request forms, and the appropriate contacts within the Pearson Education Global Rights & Permissions Department, please visit www.pearson.com/global-permission-granting.html.

No patent liability is assumed with respect to the use of the information contained herein. Although every precaution has been taken in the preparation of this book, the publisher and author assume no responsibility for errors or omissions. Nor is any liability assumed for damages resulting from the use of the information contained herein.

ISBN-13: 978-0-13-535060-7 ISBN-10: 0-13-535060-3

Library of Congress Control Number: 2024946348

\$PrintCode

#### TRADEMARKS

Microsoft and the trademarks listed at http://www.microsoft.com on the "Trademarks" webpage are trademarks of the Microsoft group of companies. All other marks are property of their respective owners.

#### WARNING AND DISCLAIMER

Every effort has been made to make this book as complete and as accurate as possible, but no warranty or fitness is implied. The information provided is on an "as is" basis. The author, the publisher, and Microsoft Corporation shall have neither liability nor responsibility to any person or entity with respect to any loss or damages arising from the information contained in this book or from the use of the programs accompanying it.

### **SPECIAL SALES**

For information about buying this title in bulk quantities, or for special sales opportunities (which may include electronic versions; custom cover designs; and content particular to your business, training goals, marketing focus, or branding interests), please contact our corporate sales department at corpsales@pearsoned.com or (800) 382-3419.

For government sales inquiries, please contact governmentsales@pearsoned.com.

For questions about sales outside the U.S., please contact intlcs@pearson.com.

### CREDITS

EDITOR-IN-CHIEF Brett Bartow

EXECUTIVE EDITOR Loretta Yates

ASSOCIATE EDITOR Shourav Bose

DEVELOPMENT EDITOR Songlin Qiu

MANAGING EDITOR Sandra Schroeder

SENIOR PROJECT EDITOR Tracey Croom

TECHNICAL EDITOR Francesco Esposito

COPY EDITOR Dan Foster

INDEXER Timothy Wright

PROOFREADER Barbara Mack

EDITORIAL ASSISTANT Cindy Teeters

COVER DESIGNER Twist Creative, Seattle

COMPOSITOR AND GRAPHICS codeMantra

# Contents at a glance

|           | About the Author                               | xi   |
|-----------|------------------------------------------------|------|
|           | Introduction                                   | хііі |
| CHAPTER 1 | Design and prepare a machine learning solution | 1    |
| CHAPTER 2 | Explore data and train models                  | 41   |
| CHAPTER 3 | Prepare a model for deployment                 | 81   |
| CHAPTER 4 | Deploy and retrain a model                     | 119  |
| CHAPTER 5 | Exam DP-100: Designing and Implementing a      |      |
|           | Data Science Solution on Azure—updates         | 159  |
|           |                                                |      |

Index

165

This page intentionally left blank

# Contents

|           | Introduction                                                             | xiii |
|-----------|--------------------------------------------------------------------------|------|
|           | Organization of this book                                                | xiii |
|           | Preparing for the exam                                                   | xiii |
|           | Microsoft certifications                                                 | xiv  |
|           | Access the Exam Updates chapter and online references                    | xiv  |
|           | Errata, updates, & book support                                          | XV   |
|           | Stay in touch                                                            | xv   |
| Chapter 1 | Design and prepare a machine learning solution                           | 1    |
|           | Skill 1.1: Design a machine learning solution                            | 2    |
|           | Determine the appropriate compute specifications for a training workload | 2    |
|           | Describe model deployment requirements                                   | 10   |
|           | Select a development approach for building or training a model           | 14   |
|           | Skill 1.2: Manage an Azure Machine Learning workspace                    | 15   |
|           | Create an Azure Machine Learning workspace                               | 15   |
|           | Set up Git integration for source control                                | 20   |
|           | Skill 1.3: Manage data in an Azure Machine Learning workspace $\ldots$ . | 23   |
|           | Select Azure storage resources                                           | 23   |
|           | Register and maintain datastores                                         | 25   |
|           | Create and manage data assets                                            | 27   |
|           | Skill 1.4: Manage compute for experiments in Azure Machine Learning      | 28   |
|           | Create compute targets for experiments and training                      | 28   |
|           | Select an environment for a machine learning use case                    | 32   |
|           | Configure attached compute resources, including                          |      |
|           | Apache Spark pools                                                       | 33   |
|           | Monitor compute utilization                                              | 36   |
|           | Chapter summary                                                          | 37   |
|           | Thought experiment                                                       | 38   |
|           | Thought experiment answers                                               | 39   |

| Chapter 2 | Explore data and train models                                                   | 41 |
|-----------|---------------------------------------------------------------------------------|----|
|           | Skill 2.1: Explore data by using data assets and datastores                     | 42 |
|           | Access and wrangle data during interactive development                          | 42 |
|           | Wrangle interactive data with Apache Spark                                      | 44 |
|           | Skill 2.2: Create models by using the Azure Machine                             |    |
|           | Learning Designer                                                               | 47 |
|           | Create a training pipeline                                                      | 48 |
|           | Consume data assets from the Designer                                           | 49 |
|           | Use custom code components in Designer                                          | 49 |
|           | Evaluate the model, including responsible AI guidelines                         | 51 |
|           | Skill 2.3: Use automated machine learning to explore optimal models             | 54 |
|           | Use automated machine learning for tabular data                                 | 55 |
|           | Select and understand training options, including                               |    |
|           | preprocessing and algorithms                                                    | 57 |
|           | Evaluate an automated machine learning run, including responsible Al guidelines | 60 |
|           | Use automated machine learning for computer vision                              | 64 |
|           | Use automated machine learning for natural language processing (NLP)            | 67 |
|           | Skill 2.4: Use notebooks for custom model training                              | 69 |
|           | Develop code by using a compute instance                                        | 69 |
|           | Track model training by using MLflow                                            | 72 |
|           | Evaluate a model                                                                | 73 |
|           | Train a model by using Python SDKv2                                             | 74 |
|           | Use the terminal to configure a compute instance                                | 75 |
|           | Skill 2.5: Tune hyperparameters with Azure Machine Learning                     | 76 |
|           | Select a sampling method                                                        | 76 |
|           | Define the primary metric                                                       | 78 |
|           | Define early termination options                                                | 78 |
|           | Chapter summary                                                                 | 79 |
|           | Thought experiment                                                              | 79 |
|           | Thought experiment answers                                                      | 80 |

| Chapter 3 | Prepare a model for deployment                         | 81  |
|-----------|--------------------------------------------------------|-----|
|           | Skill 3.1: Run model training scripts                  | 81  |
|           | Configure job run settings for a script                | 82  |
|           | Configure the compute for a job run                    | 84  |
|           | Consume data from a data asset in a job                | 84  |
|           | Run a script as a job by using Azure Machine Learning  | 84  |
|           | Use MLflow to log metrics from a job run               | 86  |
|           | Use logs to troubleshoot job run errors                | 88  |
|           | Configure an environment for a job run                 | 93  |
|           | Define parameters for a job                            | 94  |
|           | Skill 3.2: Implement training pipelines                | 94  |
|           | Create a pipeline                                      | 95  |
|           | Pass data between steps in a pipeline                  | 100 |
|           | Run and schedule a pipeline                            | 101 |
|           | Monitor pipeline runs                                  | 103 |
|           | Create custom components                               | 107 |
|           | Use component-based pipelines                          | 109 |
|           | Skill 3.3: Manage models in Azure Machine Learning     |     |
|           | Describe MLflow model output                           | 112 |
|           | Identify an appropriate framework to package a model   | 113 |
|           | Assess a model by using responsible AI guidelines      | 114 |
|           | Chapter summary                                        |     |
|           | Thought experiment                                     |     |
|           | Thought experiment answers                             |     |
| Chapter 4 | Deploy and retrain a model                             | 119 |
|           | Skill 4.1: Deploy a model                              | 120 |
|           | Configure settings for online deployment               | 122 |
|           | Configure the compute for a batch deployment           | 127 |
|           | Deploy a model to an online endpoint                   | 128 |
|           | Deploy a model to a batch endpoint                     | 133 |
|           | Test an online deployed service                        | 137 |
|           | Invoke the batch endpoint to start a batch scoring job | 139 |

### Contents vii

| Skill 4.2: Apply machine learning operations (MLOps) practices                  | 140 |
|---------------------------------------------------------------------------------|-----|
| Trigger an Azure Machine Learning job, including from<br>Azure DevOps or GitHub | 142 |
| Automate model retraining based on new data additions or                        |     |
| data changes                                                                    | 147 |
| Define event-based retraining triggers                                          | 148 |
| Chapter summary                                                                 | 156 |
| Thought experiment                                                              | 157 |
| Thought experiment answers                                                      | 158 |
|                                                                                 |     |

| Chapter 5 | Exam DP-100: Designing and Implementing a            |     |
|-----------|------------------------------------------------------|-----|
|           | Data Science Solution on Azure—updates               | 159 |
|           | The purpose of this chapter                          | 159 |
|           | About possible exam updates                          | 160 |
|           | Impact on you and your study plan                    | 160 |
|           | News and commentary about the exam objective updates | 160 |
|           | Updated technical content                            |     |
|           | Objective mapping                                    |     |

Index

165

# Acknowledgments

I'd like to thank my mom Allison and wife Kirsten for their insights, love, and support during the development of this book. I would also like to acknowledge my late grandfather Bruce for his advice and motivation and my dog Lucy for all the hours she kept me company while writing.

This page intentionally left blank

# About the Author

**DAYNE SORVISTO** is a seasoned data engineer and technical author (*MLOps Lifecycle Toolkit*). Dayne has held senior technical positions including Staff Data Engineer, Software Developer, and Senior Machine Learning Engineer, and has a Master's degree in Pure Mathematics. You can connect with Dayne on LinkedIn at *linkedin.com/in/daynesorvisto* or visit his website *wyattsolutions.co* to learn more.

This page intentionally left blank

# Introduction

This book is intended to cover all the skills measured in the exam DP-100 Designing and Implementing a Data Science Solution on Azure. You'll find in each chapter a combination of step-by-step instructional content as well as accompanying high-level theoretical material. The aim is to show you the buttons you need to click in order to carry out the tasks required as well as covering key concepts that you need to understand when designing a data science solution. Ultimately, we cover not only the how but also the why.

This book is written for IT professionals who intend to take the DP-100 exam as well as data engineers, data scientists, and other data professionals who want to learn to design and implement a data science solution in Azure. In addition to the exam material, the book is meant to enrich your knowledge of Azure Machine Learning by using it to implement machine learning operations in Azure and to design end-to-end data science solutions.

This book covers every major topic area found on the exam, but it does not cover every exam question. Only the Microsoft exam team has access to the exam questions, and Microsoft regularly adds new questions to the exam, making it impossible to cover specific questions. You should consider this book a supplement to your relevant real-world experience and other study materials. If you encounter a topic in this book that you do not feel completely comfort-able with, use the "Need more review?" links you'll find in the text to find more information and take the time to research and study the topic.

# **Organization of this book**

This book is organized by the "Skills measured" list published for the exam. The "Skills measured" list is available for each exam on the Microsoft Learn website: *microsoft.com/learn*. Each chapter in this book corresponds to a major topic area in the list, and the technical tasks in each topic area determine a chapter's organization. If an exam covers six major topic areas, for example, the book will contain six chapters.

# Preparing for the exam

Microsoft certification exams are a great way to build your résumé and let the world know about your level of expertise. Certification exams validate your on-the-job experience and product knowledge. Although there is no substitute for on-the-job experience, preparation through study and hands-on practice can help you prepare for the exam. This book is *not* designed to teach you new skills.

We recommend that you augment your exam preparation plan by using a combination of available study materials and courses. For example, you might use the *Exam Ref* and another study guide for your at-home preparation and take a Microsoft Official Curriculum course for the classroom experience. Choose the combination that you think works best for you. Learn more about available classroom training, online courses, and live events at *microsoft.com/learn*.

Note that this *Exam Ref* is based on publicly available information about the exam and the author's experience. To safeguard the integrity of the exam, authors do not have access to the live exam.

### **Microsoft certifications**

Microsoft certifications distinguish you by proving your command of a broad set of skills and experience with current Microsoft products and technologies. The exams and corresponding certifications are developed to validate your mastery of critical competencies as you design and develop, or implement and support, solutions with Microsoft products and technologies both onpremises and in the cloud. Certification brings a variety of benefits to the individual and to employers and organizations.

#### MORE INFO ALL MICROSOFT CERTIFICATIONS

For information about Microsoft certifications, including a full list of available certifications, go to *microsoft.com/learn*.

### Access the Exam Updates chapter and online references

The final chapter of this book, "Exam DP-100: Designing and Implementing a Data Science Solution on Azure—updates" will be used to provide information about new content per new exam topics, content that has been removed from the exam objectives, and revised mapping of exam objectives to chapter content. The chapter will be made available from the link below as exam updates are released.

Throughout this book are addresses to webpages that the author has recommended you visit for more information. Some of these links can be very long and painstaking to type, so we've shortened them for you to make them easier to visit. We've also compiled them into a single list that readers of the print edition can refer to while they read.

The URLs are organized by chapter and heading. Every time you come across a URL in the book, find the hyperlink in the list to go directly to the webpage.

Download the Exam Updates chapter and the URL list at *MicrosoftPressStore.com/ERDP100/downloads* 

### Errata, updates, & book support

We've made every effort to ensure the accuracy of this book and its companion content. You can access updates to this book—in the form of a list of submitted errata and their related corrections—at:

### MicrosoftPressStore.com/ERDP100/errata

If you discover an error that is not already listed, please submit it to us at the same page.

For additional book support and information, please visit MicrosoftPressStore.com/Support.

Please note that product support for Microsoft software and hardware is not offered through the previous addresses. For help with Microsoft software or hardware, go to *support.microsoft.com*.

# Stay in touch

Let's keep the conversation going! We're on X / Twitter: twitter.com/MicrosoftPress.

This page intentionally left blank

# **Explore data and train models**

We're about to dive deep into the heart of the machine learning lifecycle: exploring data and training models. This chapter is designed to equip you with the skills and knowledge needed to handle data effectively and create optimized machine learning models using Azure Machine Learning.

Data exploration is the first step in any successful machine learning project. It's where you'll get to know your data, understand its characteristics, and prepare it for modeling. You'll learn how to access and wrangle data using Azure's data assets and datastores, making your data ready for the challenges ahead.

Model training is where the magic happens. You'll discover how to create models using the Azure Machine Learning Designer, leverage the power of automated machine learning for various data types, and even dive into custom model training using notebooks and Python SDKv2. We'll also cover hyperparameter tuning, a crucial step in optimizing your models for better performance.

By the end of this chapter, you'll have a solid understanding of how to explore data and train models in Azure Machine Learning, setting the stage for deploying and managing your models in the real world.

#### EXAM TIP

Follow the steps outlined in Skill 2.1 and Skill 2.2 to understand how to create models, data assets, and datastores in Azure Machine Learning Designer and by using the Python SDKv2. While you may prefer one over the other, pay close attention to the wording on the exam when a question asks about the Azure Machine Learning Designer or the SDK since it might impact how you answer the question.

### Skills covered in this chapter:

- Skill 2.1: Explore data by using data assets and datastores
- Skill 2.2: Create models by using the Azure Machine Learning Designer
- Skill 2.3: Use automated machine learning to explore optimal models
- Skill 2.4: Use notebooks for custom model training
- Skill 2.5: Tune hyperparameters with Azure Machine Learning

As you journey through this chapter, remember that exploring data and training models are iterative processes. With each iteration, you'll gain deeper insights into your data and refine your models for better accuracy and performance. After acquiring the five skills in this chapter, you will be able to combine them to build training pipelines using automated machine learning and tune hyperparameters to iteratively improve the model performance using Azure Machine Learning.

# Skill 2.1: Explore data by using data assets and datastores

In the process of developing a machine learning model, one of the first steps is exploring and understanding the data you're working with. Skill 2.1 focuses on the exploration of data using Azure Machine Learning's data assets and datastores. This skill is essential for data scientists and analysts who need to access, wrangle, and prepare data for model training. By mastering these techniques, you'll be able to create a solid foundation for building accurate and efficient machine learning models.

### This skill covers how to:

- Access and wrangle data during interactive development
- Wrangle interactive data with Apache Spark

### Access and wrangle data during interactive development

In this section, you'll learn how to access data stored in Azure Machine Learning datastores and perform data wrangling operations interactively. This is crucial for exploratory data analysis and preprocessing steps before model training.

Imagine you're working on a project to predict customer churn based on historical transaction data. You need to access this data from an Azure Blob Storage, clean it, and perform feature engineering to prepare it for model training. You'll use Python in a Jupyter Notebook environment within Azure Machine Learning to load the data, handle missing values, encode categorical variables, and normalize numerical features.

### NEED MORE REVIEW? WRANGLING DATA IN AZURE MACHINE LEARNING

You can read more about wrangling data in Azure Machine learning at https:// learn.microsoft.com/en-us/azure/machine-learning/how-to-access-data-interactives To demonstrate the end-to-end process of exploring data and training a model to predict customer churn using Azure Machine Learning, we'll go through the following steps:

- Before you begin, make sure you have an Azure Machine Learning workspace set up. You can create one using the Azure portal or the Azure Machine Learning SDK. For detailed instructions, see the section "Manage an Azure Machine Learning workspace" in Chapter 1.
- 2. Create a datastore: Link your Azure Blob Storage account to your Azure Machine Learning workspace by creating a datastore. For a review of managing data in Azure Machine Learning, see Chapter 1, "Manage data in an Azure Machine Learning workspace." For convenience, here are the instructions for creating a datastore:
  - 1. Navigate to the Datastores section in the left menu and select the Datastores option under the Data section.
  - 2. Add a new datastore by clicking the New Datastore (+) button at the top of the Datastores page.
- 3. Access and explore data: Use the Azure Machine Learning SDK to access your data and perform exploratory data analysis (EDA) using Pandas.
- 4. Preprocess and prepare data: Clean the data, handle missing values, encode categorical variables, and normalize numerical features.

Listing 2-1 shows a sample code snippet that demonstrates these steps: Setting up your Azure Machine Learning workspace, creating and accessing a datastore, and preprocessing data. Next, we will show how to implement these steps using <code>Workspace</code> and <code>Datastore</code> objects.

#### LISTING 2-1 Implementing preprocessing steps needed to train a model

```
from azureml.core import Workspace, Datastore
import pandas as pd
from sklearn.model_selection import train_test_split
from sklearn.preprocessing import StandardScaler
from sklearn.linear model import LogisticRegression
from sklearn.metrics import accuracy_score
# Set up your Azure Machine Learning workspace
subscription_id = 'your-subscription-id'
resource_group = 'your-resource-group'
workspace_name = 'your-workspace-name'
workspace = Workspace(subscription_id, resource_group, workspace_name)
# Create a datastore (if not already created)
datastore_name = 'your-datastore-name'
container_name = 'your-container-name'
account_name = 'your-storage-account-name'
datastore = Datastore.register_azure_blob_container(workspace=workspace,
datastore name=datastore name.
container_name=container_name,
account name=account name)
```

```
# Access data from the datastore
datastore_path = [(datastore, 'path/to/your/data.csv')]
data = Dataset.Tabular.from_delimited_files(path=datastore_path)
df = data.to_pandas_dataframe()
# Explore and preprocess the data (assuming 'Churn' is the target variable and it's a
binary classification problem)
df.fillna(df.mean(), inplace=True) # Handle missing values
df = pd.get_dummies(df, drop_first=True) # Encode categorical variables
X = df.drop('Churn', axis=1)
y = df['Churn']
X_train, X_test, y_train, y_test = train_test_split(X, y, test_size=0.3,
random_state=42)
# Normalize the data
scaler = StandardScaler()
X_train_scaled = scaler.fit_transform(X_train)
X_test_scaled = scaler.transform(X_test)
# Train a Logistic Regression model we imported
logreg = LogisticRegression()
logreg.fit(X_train_scaled, y_train)
# Predict on the test set
y_pred = logreg.predict(X_test_scaled)
# Evaluate the model
accuracy = accuracy_score(y_test, y_pred) print(f'Accuracy: {accuracy:.2f}')
```

In this example, we've used a logistic regression model for simplicity, but you can replace it with any other model suitable for your use case. Remember to adjust the data preprocessing steps according to the specific requirements of your dataset and the model you choose.

### Wrangle interactive data with Apache Spark

Apache Spark is a powerful tool for handling large-scale data processing and analysis. In this topic, you'll explore how to use Apache Spark within Azure Machine Learning to wrangle data interactively.

Consider a scenario where you're dealing with a massive dataset of social media posts, and you need to perform sentiment analysis. The dataset is too large to process on a single machine, so you decide to use Apache Spark to process and clean the data in parallel. The decision to use Spark is reasonable if you have more than 20 GB of data, for example, where the data is too large to fit completely in memory on a single machine. You can also use Spark for much larger data volumes up to petabytes of data. You'll learn how to initialize a Spark session in Azure Machine Learning, read the data, and perform text preprocessing tasks like tokenization, stopword removal, and stemming. Figure 2-1 shows the workflow.

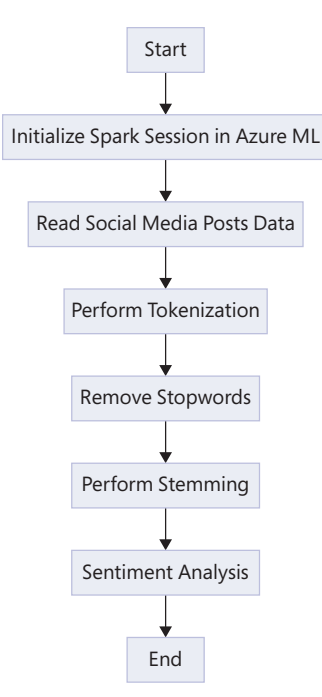

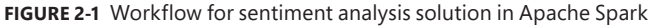

To use Apache Spark pools within Azure Machine Learning for wrangling a large dataset of social media posts stored in a datastore, you can follow these steps, which include creating a Spark pool and creating a datastore.

- 1. Set Up Your Azure Machine Learning Workspace: Make sure you have an Azure Machine Learning workspace set up.
- 2. Create a Datastore: Link your Azure Blob Storage account (where your social media posts dataset is stored) to your Azure Machine Learning workspace by creating a datastore.
- 3. Create a Spark Pool: In the Azure portal, navigate to your Azure Synapse Analytics workspace and create a Spark pool. You can check to make sure the Spark pool is correctly configured by verifying the node count, node size, and other settings on the Spark pool configuration page.

If you followed the above instructions to configure your datastore and have created a Spark pool, then you are ready to use the Spark pool to read the large dataset from the datastore, perform text preprocessing tasks like tokenization, stopword removal, and stemming, and prepare the data for sentiment analysis. Before reading the code in Listing 2-2, you should have a conceptual understanding of Spark's execution model to understand how model training can be distributed using a feature like Spark pools. Figure 2-2 illustrates how Spark's execution model is built on the concept of a directed acyclic graph (DAG) internally.

Listing 2-2 demonstrates how to use the Spark pool to read the large dataset from the datastore, perform text preprocessing tasks like tokenization, stopword removal, and stemming, and prepare the data for sentiment analysis.

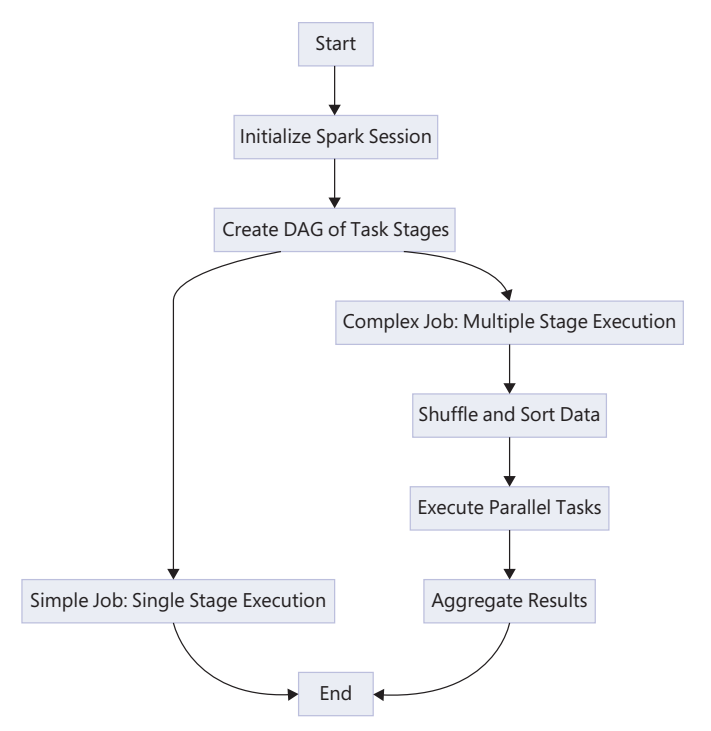

FIGURE 2-2 Workflow using Spark's directed acyclic graph (DAG) for task execution

LISTING 2-2 Spark pool for reading large datasets from the datastore and preprocessing tasks

```
from azureml.core import Workspace, Datastore
from azureml.core.compute import SynapseCompute
from azureml.core.compute_target import ComputeTargetException
from pyspark.sql import SparkSession
from pyspark.ml.feature import Tokenizer, StopWordsRemover, HashingTF, IDF
# Set up your Azure Machine Learning workspace
subscription_id = 'your-subscription-id'
resource_group = 'your-resource-group'
workspace_name = 'your-workspace-name'
workspace = Workspace(subscription_id, resource_group, workspace_name)
# Create a Spark pool (if not already created)
spark_pool_name = "synapse-spark-pool"
try:
    spark_pool = SynapseCompute(workspace=workspace,
    name=spark_pool_name)
    print('Found existing Spark pool.')
except ComputeTargetException:
    print('Creating a new Spark pool.')
    spark_pool_config = SynapseCompute.
provisioning_configuration(compute_pool_name=spark_pool_name)
    spark_pool = ComputeTarget.create(workspace, spark_pool_name, spark_pool_config)
    spark_pool.wait_for_completion(show_output=True)
```

```
# Create a datastore (if not already created)
datastore_name = 'your-datastore-name'
container_name = 'your-container-name'
account_name = 'your-storage-account-name'
datastore = Datastore.register_azure_blob_container(workspace=workspace,
datastore_name=datastore_name,
container_name=container_name,
account_name=account_name)
# Initialize a Spark session
spark = SparkSession.builder.getOrCreate()
# Access data from the datastore
datastore_path = f"abfss://{container_name}@{account_name}.dfs.core.windows.net/path/to/
your/social media posts.csv"
data = spark.read.option("header", "true").csv(datastore_path)
# Preprocess the data
tokenizer = Tokenizer(inputCol="post", outputCol="tokens")
tokenized_data = tokenizer.transform(data)
remover = StopWordsRemover(inputCol="tokens", outputCol="filtered_tokens")
filtered_data = remover.transform(tokenized_data)
hashingTF = HashingTF(inputCol="filtered_tokens", outputCol="raw_features")
featurized_data = hashingTF.transform(filtered_data)
idf = IDF(inputCol="raw_features", outputCol="features")
idf_model = idf.fit(featurized_data)
final_data = idf_model.transform(featurized_data)
```

In this example, we used PySpark's Tokenizer, StopWordsRemover, HashingTF, and IDF to preprocess the text data. You can replace these with any other preprocessing steps suitable for your use case. After preprocessing, the final\_data DataFrame (remember this is a Spark dataframe) will be ready for sentiment analysis or any other machine learning tasks.

# Skill 2.2: Create models by using the Azure Machine Learning Designer

The Azure Machine Learning Designer enables you to create models for use in a training pipeline. In order to do this, we need to also be able to consume data assets such as training, validation, and test data in the Designer. These data assets can be used in the training pipeline, with inputs and outputs defined between steps. In this skill, you will develop the techniques and knowledge necessary to start building end-to-end data science solutions in Azure.

#### This skill covers how to:

- Create a training pipeline
- Consume data assets from the Designer
- Use custom code components in Designer
- Evaluate the model, including responsible AI guidelines

# Create a training pipeline

A training pipeline in Azure Machine Learning Designer is a sequence of steps to prepare data, train a model, and evaluate its performance. It provides a visual and modular approach to building machine learning workflows. We will first log in to the Azure portal, create a new Azure workspace, compute resources, and then design a pipeline:

- 1. Log in to the Azure portal and create a new Azure Machine Learning workspace with the necessary configurations.
- 2. Create compute resources.
- 3. Navigate to the Compute page in Azure Machine Learning Studio and set up a compute cluster for training your model.
- 4. Design Your Pipeline:
  - a. Go to the Designer page and create a new pipeline (see Figure 2-3).
  - b. Drag and drop modules onto the canvas to define your workflow, including data preprocessing, model training, and evaluation steps.
- 5. Configure and Run.

Set up the properties for each module, such as selecting the algorithm for the Train Model module and defining the evaluation metrics in the Evaluate Model module.

Submit the pipeline as an experiment and monitor its progress. Once the experiment is complete, examine the output of the Evaluate Model module to assess the performance of your trained model.

| Microsoft Azure Machine Learning Studio |                                                          |  |  |
|-----------------------------------------|----------------------------------------------------------|--|--|
| =                                       | Microsoft > main > Designer                              |  |  |
| 5 Microsoft                             | Designer                                                 |  |  |
| + New                                   | New pipeline                                             |  |  |
| 🟠 Home                                  | Classic prebuilt Custom                                  |  |  |
| Author                                  | This option is appropriate for most scenarios, and inclu |  |  |
| Notebooks                               | and SDK interfaces.                                      |  |  |
| 🖧 Automated ML                          |                                                          |  |  |
| 🖧 Designer                              |                                                          |  |  |
| Assets                                  |                                                          |  |  |
| 😳 Data                                  |                                                          |  |  |
| 📕 Jobs                                  |                                                          |  |  |
| 🗄 Components                            | Create a new pipeline using<br>custom components (1)     |  |  |
| Pipelines                               |                                                          |  |  |

FIGURE 2-3 Creating a new pipeline

## Consume data assets from the Designer

Data assets are important components of a training pipeline. They include datasets, data transformations, and data connections that are used throughout the pipeline to train and evaluate the model. You can use the Data page in Azure Machine Learning Studio to create new datasets or import existing ones. Supported data sources include web files, datastores, and local files.

### Preprocessing data for model training

In the following steps, we will utilize modules to clean and transform data. Next, we will configure these modules to handle missing values and employ other modules to split data and eventually connect the final preprocessed data to our Train Model module for training. Here is a more detailed set of instructions you can follow on your own:

- 1. Utilize modules in Azure Machine Learning Studio such as Select Columns in Dataset and Normalize Data to clean and transform your data before training. The modules are in the module panel on the left side of the workspace, organized under category headings.
- 2. Configure these modules to select relevant features, handle missing values, and scale numerical data.
- 3. Employ the Split Data module to divide your dataset into training and validation sets.
- 4. Connect your preprocessed and split datasets to the Train Model module.
- 5. Ensure that the data flows correctly through the pipeline to provide the model with the necessary input for training.

Data assets form the backbone of a training pipeline in Azure Machine Learning Designer.

Proper management and utilization of these assets, from creation to preprocessing and splitting, are key to building an effective machine learning model.

### Use custom code components in Designer

While Azure Machine Learning Designer provides a wide range of built-in modules, you may encounter scenarios where custom processing is required. Custom code components allow you to integrate Python or R scripts into your pipeline to perform specialized tasks.

### Incorporating custom code

One way to use custom code in an Azure Machine Learning training pipeline is via a script. You can develop a Python or R script that performs the desired data processing or analysis task. For example, you might write a script to perform a unique data transformation or to generate custom features. More specifically, you can use the Execute Python Script module (see Figure 2-4). In the following steps, you will use an Execute Python Script module to upload your script and configure it. The configuration will involve both input and output ports. You can integrate this

script module with the rest of your pipeline by connecting an output of a previous module with the input of this module, and the output of your script module with subsequent modules.

- 1. Add the Execute Python Script module to your pipeline in the Designer.
- 2. Upload your script to the module and configure any necessary input and output ports.
- 3. Connect the output of a previous module (e.g., data preprocessing) to the input of the Execute Python Script module.
- 4. Ensure that the output of your custom script is connected to subsequent modules for further processing or model training.

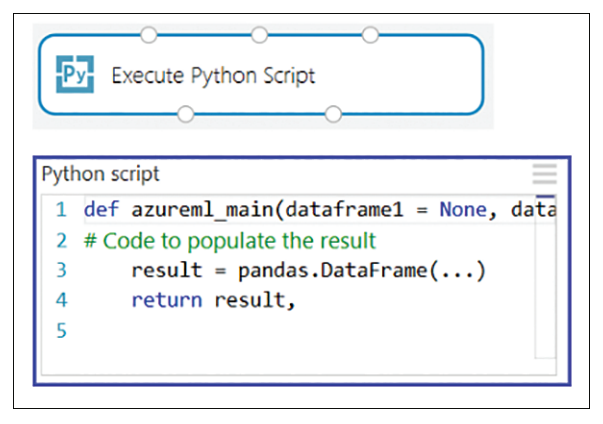

FIGURE 2-4 Using a custom Python script in Azure ML Designer

Notice that steps 3 and 4 are necessary to integrate your Python Script module with the rest of the pipeline, connecting output of the previous modules (which could itself be another data preprocessing step) to the input of your custom Python Script module (see Figure 2-5). Remember to connect the output of your custom module to the input of the next or subsequent module as well. It might seem obvious, but this is a subtle step because you can form DAGs (directed acyclic graphs) by connecting your module as inputs to many subsequent modules. The concept of a DAG is used when building pipelines that can have many parallel steps and can, for example, fan out. In addition to the fan-out pattern, a DAG can be used as a powerful abstraction for building sequential steps—steps that fan in or converge and manage parallelism and dependencies in your pipeline.

Run your pipeline to test the custom code component and, if necessary, iteratively refine it. Make any necessary adjustments to ensure that it performs as expected within the context of your workflow. Figure 2-5 shows how to connect inputs and outputs using a Python Script module.

Carefully configure each module in your pipeline. Double-check the parameters and settings to ensure they are appropriate for your data and the problem you're solving.

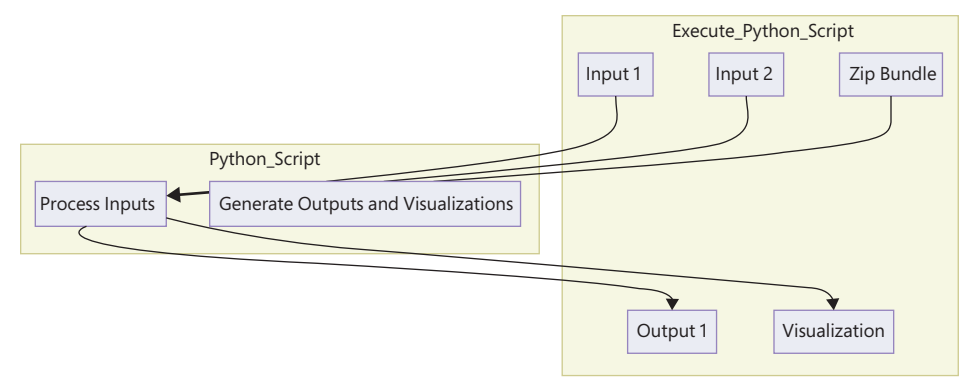

FIGURE 2-5 Connecting inputs and outputs in Python Script modules in the Designer

Verify that all modules are correctly connected in the pipeline. The output of one module should correctly feed into the input of the next. In the next section, we will look at a more robust procedure for evaluating the model and using responsible AI guidelines.

### Evaluate the model, including responsible AI guidelines

Model evaluation is a critical step in the training pipeline. It helps you assess the performance of your model and ensure that it aligns with Responsible AI principles. Our first step is to understand how to evaluate the model using evaluation metrics.

### **Evaluation metrics**

There is a module called the Evaluate Model. You can add this module to your pipeline after the training and scoring steps. This module provides various metrics such as accuracy, precision, recall, and F1 score to assess the performance of your classification model.

What does Evaluate Model do, and why should we use it? We can analyze the results of our models by examining the output of the Evaluate Model module to understand how well your model is performing.

### IMPORTANT MODEL METRICS AND THEIR USES IN PIPELINES

Remember to pay attention to metrics that are particularly important for your specific use case and objectives.

### **Responsible AI considerations**

Microsoft developed a standard called the Responsible AI Standard. This is a framework for building AI systems according to six principles:

- Model fairness
- Reliability and safety

- Privacy and security
- Inclusiveness
- Transparency
- Accountability

### EXAM TIP

Understand each of the six responsible AI guidelines for the exam. The six responsible AI guidelines are not just useful for your exam but are an important concept for ensuring that your solution meets ethical standards and complies with privacy, security, and safety guidelines.

We can look at some of these principles in more detail and how we can practice the guidelines when designing our data science solutions in Azure by incorporating specific modules into our pipeline. Figure 2-6 illustrates the relationship between the responsible AI guidelines.

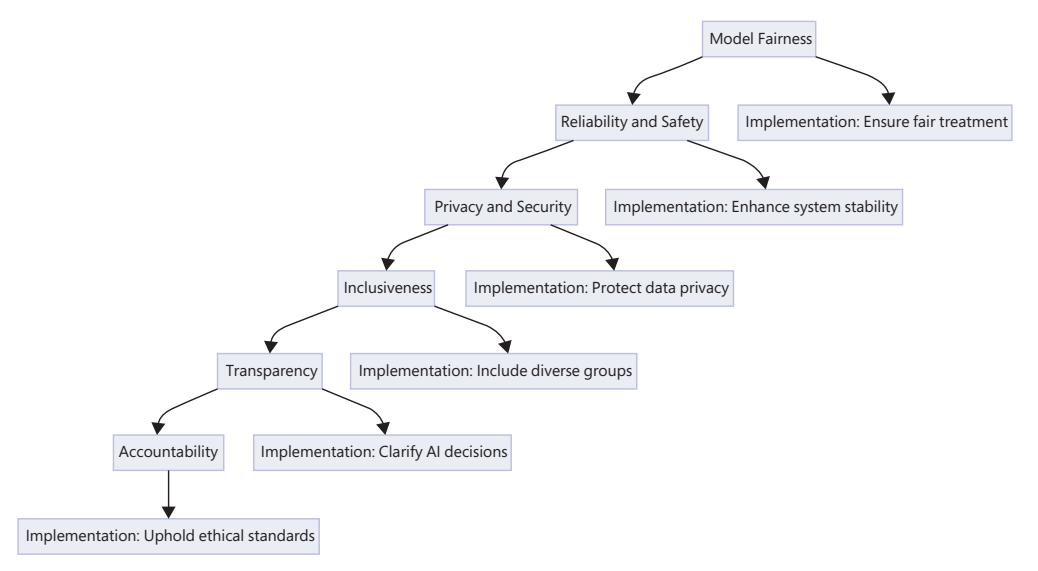

FIGURE 2-6 Pillars of the Responsible AI Guidelines from Microsoft

### Fairness

When evaluating your model's predictions, it's important to integrate the fairness guideline to assess fairness across different demographic groups. This module helps detect any disparities and allows you to address them effectively, ensuring that your model maintains equity and avoids perpetuating biases. Considering demographic factors such as race or gender in

prediction assessment provides valuable insights into potential biases, enabling proactive steps to mitigate them. This approach promotes inclusivity and fairness, which are fundamental principles in AI development and deployment.

Analyzing predictions through a demographic lens offers a deeper understanding of your model's performance. It helps uncover and rectify any underlying biases within your data or algorithm, ultimately leading to more just and reliable outcomes. Incorporating fairness into your evaluation process allows you to enhance the credibility and reliability of your model while promoting social responsibility in AI development. This approach increases the trust in your model's outputs but also contributes to creating a more equitable landscape in the applications where it's utilized.

### Explainability

When exploring your model's predictions, using the Model Interpretability module provides insights into how the model makes decisions. This tool helps you understand the factors influencing these decisions, fostering transparency in the process. Transparency is key for stakeholders to grasp how the model reaches its conclusions, building trust and facilitating informed decision-making.

However, it's important to distinguish between model interpretability and fairness assessment. While interpretability focuses on understanding the model's decision-making process, fairness evaluation examines whether these predictions exhibit biases across different demographic groups. Both are vital for model evaluation, serving distinct purposes. Interpretability aids in comprehending how the model functions internally, while fairness assessment ensures equitable outcomes for all demographic groups. Thus, integrating both modules into your evaluation process offers a holistic view of your model's performance and its impact on diverse populations.

### Privacy and security

Ensure that your model adheres to privacy and security guidelines, particularly when handling sensitive data. Implement appropriate measures to protect data confidentiality and integrity.

Incorporating custom code components in your training pipeline allows you to extend the functionality of Azure Machine Learning Designer with specialized processing tasks.

Evaluating your model with a focus on performance metrics and Responsible AI principles ensures that your model is not only accurate but also fair, transparent, and secure. Figure 2-7 illustrates the process of making decisions on model fairness.

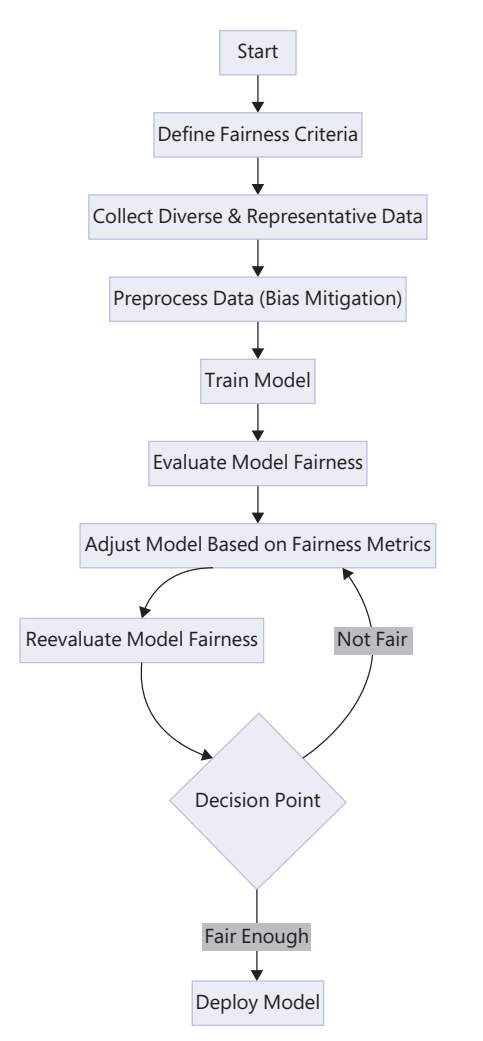

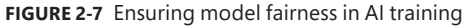

# Skill 2.3: Use automated machine learning to explore optimal models

Azure Machine Learning service's automated ML capability is based on a breakthrough from the Microsoft Research division. It is distinct from competing solutions in the market. The approach combines ideas from collaborative filtering and Bayesian optimization. This combination allows it to search an enormous space of possible machine learning pipelines intelligently and efficiently. Essentially, it acts as a recommender system for machine learning pipelines. Just as streaming services recommend movies for users, automated ML recommends machine learning pipelines for datasets.

This skill covers how to:

- Use automated machine learning for tabular data
- Select and understand training options, including preprocessing and algorithms
- Evaluate an automated machine learning run, including responsible AI guidelines
- Use automated machine learning for computer vision
- Use automated machine learning for natural language processing (NLP)

### Use automated machine learning for tabular data

Imagine you're a data scientist working for a telecom company. Your task is to develop a machine learning model to predict customer churn based on various customer attributes. You decide to use Azure Machine Learning's Automated Machine Learning (AutoML) feature to quickly build and deploy the model. We'll break this down into setting up your environment, preparing your tabular data, and then using AutoML on your tabular data by looking at a real-world scenario.

### Working with tabular data in Azure Machine Learning

This section covers how you can use objects like MLTable for data processing. The MLTable object can be used with your tabular data (for example, a CSV file containing customer churn data). MLTable is a feature of Azure Machine Learning that allows you to define and save a series of data loading steps for tabular data. This makes it easier to reproduce data loading in different environments and share it with team members. MLTable supports various data sources, including CSV and Parquet files. Figure 2-8 shows selecting AutoML in the Designer.

| Azure AI   Machine Learning Studio |                |  |
|------------------------------------|----------------|--|
|                                    | <b>A</b>       |  |
|                                    | All workspaces |  |
|                                    | Home           |  |
| 0                                  | Model catalog  |  |
| Au                                 | thoring        |  |
|                                    | Notebooks      |  |
|                                    | Automated ML   |  |

FIGURE 2-8 AutoML in the workspace

Here's how you can use MLTable with AutoML for tabular data:

- Define Data Loading Steps: Use the mltable Python SDK (to clarify, mltable must be used via Python and not the UI) to define the steps for loading and preprocessing your data. This includes specifying the data source, filtering rows, selecting columns, and creating new columns based on the data.
- 2. Save Data Loading Steps: Once you have defined the data loading steps, you can save them into an MLTable file. This file contains the serialized steps, making it easy to reproduce the data loading process.
- 3. Load Data into a Pandas DataFrame: You can load the data defined by an MLTable into a Pandas DataFrame. This is useful for exploring the data and performing additional preprocessing before training a model.
- 4. Use MLTable with AutoML: When setting up an AutoML experiment for tabular data, you can use an MLTable as the data input. AutoML will automatically apply the data loading steps defined in the MLTable and use the resulting DataFrame for model training.
- Create a Data Asset: To share the MLTable with team members and ensure reproducibility, you can create a data asset in Azure Machine Learning. This stores the MLTable in cloud storage and makes it accessible through a friendly name and version number.
- 6. Use Data Asset in Jobs: You can reference the data asset in Azure Machine Learning jobs, such as training or inference jobs. This allows you to use the same data loading steps consistently across different experiments and pipelines.

Here's an example of how to turn a CSV file into an MLTable using the SDK:

```
import mltable
# Define the data source (CSV file)
paths = [{'file': 'path/to/your/data.csv'}]
# Create an MLTable from the CSV file
tbl = mltable.from_delimited_files(paths)
# Apply any additional data loading steps (e.g., filtering, column selection)
tbl = tbl.filter("col('some_column') > 0")
tbl = tbl.select_columns(["column1", "column2"])
# Save the data loading steps into an MLTable file
tbl.save("./your_mltable_directory")
```

In this example, the CSV file is turned into an MLTable with some filtering and column selection steps. The resulting MLTable can then be used with AutoML for training machine learning models on tabular data.

Now that we understand how to work with tabular data in a pipeline, we can look at some specific scenarios for using AutoML on tabular data for a customer churn prediction pipeline. You can also use the Designer with AutoML and tabular data. Figure 2-9 shows creating a new AutoML run in the Designer.

| Create a new Automated ML run              |                                                                                                    |   |
|--------------------------------------------|----------------------------------------------------------------------------------------------------|---|
| Select dataset                             | Select task type<br>Select the machine learning task type for the experiment. Additional settings are available to fine tune the experiment if needed. |   |
| Configure run                              | Classification<br>To predict one of several categories in the target column, yes/no, blue, red, green.                                                 | • |
| <ul> <li>Task type and settings</li> </ul> | Enable deep learning ①                                                                                                    |   |
|                                            | Regression To predict continuous numeric values                                                                                                    |   |
|                                            | Time series forecasting     To predict values based on time                                                                                            |   |
|                                            | © View additional configuration settings 🛛 🖶 View featurization settings                                                                               |   |

FIGURE 2-9 Advanced Features of Automated Machine Learning for model development

# Select and understand training options, including preprocessing and algorithms

Automated Machine Learning (AutoML) in Azure Machine Learning is a powerful tool that automates the process of selecting the best machine learning algorithms and hyperparameters for your data. This simplifies the machine learning workflow, making it accessible to data scientists, analysts, and developers, regardless of their expertise in machine learning. In the following section, we will look at automating machine learning concepts including training data, validation, featurization, preprocessing, distributed training, model selection, and ensemble learning in the context of Azure's AutoML capabilities.

- Automated Machine Learning AutoML in Azure provides various training options to cater to different requirements and preferences. These options are designed to optimize the model development process, ensuring efficiency and effectiveness in training machine learning models.
- Training Data and Validation AutoML allows users to provide training data in different formats, including MLTable for tabular data. Users can specify separate datasets for training and validation or let AutoML automatically split the training data for validation purposes. This helps in evaluating the model's performance and avoiding overfitting. For time-series forecasting, AutoML supports advanced configurations like rolling-origin cross-validation to ensure robust model evaluation.
- Featurization and Preprocessing AutoML automates the featurization and preprocessing steps, which are crucial for preparing the data for model training. This includes handling missing values, encoding categorical variables, and scaling numerical features. Users can customize these steps by specifying featurization settings, such as blocking certain transformers or defining custom transformations. This flexibility allows users to tailor the data preprocessing to their specific needs, ensuring that the input data is in the optimal format for training.

- Distributed Training For large datasets and complex models, AutoML supports distributed training. This allows the training process to be distributed across multiple compute nodes, significantly reducing the training time. Users can specify the number of nodes to use for training, enabling parallel execution of model training. Distributed training is particularly beneficial for tasks like deep learning and NLP, where the computational requirements are high.
- Model Selection and Hyperparameter Tuning AutoML automates the selection of machine learning algorithms and the tuning of hyperparameters. It iterates through a predefined list of algorithms and tests different hyperparameter combinations to find the best-performing model. Users can control the number of iterations and set limits on the training time to manage computational resources effectively.
- **Ensemble Models** AutoML supports ensemble models, which combine predictions from multiple models to improve accuracy. It uses techniques like voting and stacking to create ensembles, automatically selecting the best models to include in the ensemble based on their performance.

Table 2-1 outlines the algorithms that are supported by Automated Machine Learning (AutoML) in Azure Machine Learning for various learning tasks.

| Task Type                                  | Algorithms                                                                                                    |
|--------------------------------------------|----------------------------------------------------------------------------------------------------|
| Classification                             | - Logistic Regression*<br>- Light GBM*<br>- Gradient Boosting*<br>- Decision<br>Tree*<br>- K Nearest Neighbors*<br>- Linear SVC*<br>- Support Vector<br>Classification (SVC)<br>- Random Forest<br>- Extremely Randomized Trees*<br>-<br>Xgboost*<br>- Naive Bayes*<br>- Stochastic Gradient Descent (SGD)*           |
| Regression                                 | - Elastic Net*<br>- Light GBM*<br>- Gradient Boosting*<br>- Decision Tree*<br>- K<br>Nearest Neighbors*<br>- LARS Lasso*<br>- Stochastic Gradient Descent (SGD)<br>-<br>Random Forest<br>- Extremely Randomized Trees<br>- Xgboost*<br>- Xgboost                                                                      |
| Time Series<br>Forecasting                 | - AutoARIMA<br>- Prophet<br>- Elastic Net<br>- Light GBM<br>- K Nearest<br>Neighbors<br>- Decision Tree<br>- LARS Lasso<br>- Extremely Randomized<br>Trees*<br>- Random Forest<br>- TCNForecaster<br>- Gradient Boosting<br>-<br>ExponentialSmoothing<br>- SeasonalNaive<br>- Average<br>- Naive<br>- SeasonalAverage |
| Image Classification                       | - MobileNet<br>- ResNet<br>- ResNeSt<br>- SE-ResNeXt50<br>- ViT                                                                                                    |
| Image Classification<br>Multi-label        | Refer to ClassificationMultilabelPrimaryMetrics Enum                                                                                                    |
| Image Object<br>Detection                  | - YOLOv5<br>- Faster RCNN ResNet FPN<br>- RetinaNet ResNet FPN                                                                                                    |
| NLP Text Classification<br>Multi-label     | Refer to supported algorithms for NLP tasks                                                                                                    |
| NLP Text Named Entity<br>Recognition (NER) | Refer to supported algorithms for NLP tasks                                                                                                    |

TABLE 2-1 Automated Machine Learning algorithms

Algorithms marked with an asterisk (\*) are default models.

For NLP tasks, AutoML supports a range of pretrained text DNN models, including but not limited to BERT, GPT-4, RoBERTa, T5, and LaMDA.

#### **NEED MORE REVIEW?** OFFICIAL ALGORITHM LIST

If you'd like to read further about what algorithms are supported by AutoML, the list is maintained at https://learn.microsoft.com/en-us/azure/machine-learning/ how-to-configure-auto-train?view=azureml-api-2&tabs=python#supported-algorithms

Before showing an example of how you can select and use various training options in Automated Machine Learning (AutoML) with the Azure Machine Learning Python SDK v2, we need to list some of the options that are available:

- Primary Metric This is the metric that AutoML will optimize for model selection. Common metrics include accuracy for classification tasks and mean\_squared\_error for regression tasks.
- Validation Strategy AutoML supports several validation strategies such as crossvalidation and train-validation splits. This helps in evaluating the model's performance on unseen data.
- Max Trials This specifies the maximum number of different algorithm and parameter combinations that AutoML will try before selecting the best model.
- Max Concurrent Trials This is the maximum number of trials that can run in parallel, which can speed up the training process.
- Timeout You can set a maximum amount of time for the AutoML experiment. Once the time limit is reached, AutoML will stop trying new models.
- Featurization AutoML can automatically preprocess and featurize the input data, which includes handling missing values, encoding categorical variables, and more.

The following code example shows how to configure these training options in AutoML using the Azure Machine Learning Python SDK:

```
from azure.ai.ml import MLClient
from azure.ai.ml.constants import AssetTypes
from azure.ai.ml import automl, Input
from azure.identity import DefaultAzureCredential
# Set up the MLClient
credential = DefaultAzureCredential()
subscription_id = "your-subscription-id"
resource_group = "your-resource-group"
workspace_name = "your-workspace-name"
ml_client = MLClient(credential, subscription_id, resource_group, workspace_name)
# Define the training data
training_data_input = Input(type=AssetTypes.MLTABLE, path="./data/training_data/")
# Configure the AutoML job
automl_job = automl.classification(
compute="your-compute-cluster",
experiment_name="automl_classification_example",
```

```
training_data=training_data_input,
target_column_name="target",
primary_metric="accuracy",
validation_data_split=0.2,
max_trials=100,
max_concurrent_trials=4,
timeout_minutes=60,
enable_model_explainability=True
)
# Submit the AutoML job
submitted_job = ml_client.jobs.create_or_update(automl_job)
print(f"Submitted job: {submitted_job}")
# Get the URL to monitor the job
print(f"Monitor your job at: {submitted_job.services['Studio'].endpoint}")
```

In this example, we've configured the primary metric as accuracy, set a validation data split of 20%, limited the maximum number of trials to 100, allowed up to 4 trials to run concurrently, and set a timeout of 60 minutes. We've also enabled model explainability to interpret the model's predictions.

You can adjust these options based on your specific requirements and the nature of your dataset. Whether you're a seasoned data scientist or a developer new to machine learning, AutoML provides the tools you need to develop and deploy machine learning models with ease. In the next section, we will look at the last piece of the above example: evaluating an Automated Machine Learning Run according to responsible Al guidelines.

# Evaluate an automated machine learning run, including responsible AI guidelines

Depending on the type of machine learning task (classification, regression, etc.), different metrics are used to evaluate the model's performance.

### **Classification metrics**

Classification metrics include accuracy, precision, and recall having specific meaning as ratios of true and false positives to actual positive predictions as well as metrics like F1 Score and AUC-ROC, or area under the receiver-operating curve. Monitoring the performance of your classification models using accuracy, F1 Score, or AUC-ROC to detect model drift and to decide when to retrain the model are concepts we will explore in later chapters, so it is important to understand the definitions for the following classification metrics:

- Accuracy Proportion of correct predictions
- Precision Ratio of true positives to all positive predictions
- Recall Ratio of true positives to all actual positives
- F1 Score Harmonic mean of precision and recall
- **AUC-ROC** Area under the Receiver Operating Characteristic curve

### **Regression Metrics**

Not all supervised machine learning problems are classification problems. Regression problems could involve predicting a continuous response variable—for example, forecasting demand for a new product line requires its own set of performance metrics to measure the error between predicted and actual values. Here are a few important regression metrics that you could encounter frequently in the real world as well as on exam questions:

- Mean Absolute Error (MAE) Average of absolute differences between predicted and actual values
- Mean Squared Error (MSE) Average of squared differences between predicted and actual values
- Root Mean Squared Error (RMSE) Square root of MSE
- R-squared Proportion of variance in the dependent variable that is predictable from the independent variables

### Using evaluation metrics in AutoML

When you run an AutoML experiment, it automatically calculates and logs these metrics for each model. You can access these metrics through the Azure Machine Learning Studio or programmatically using the SDK.

### Visualizations for model evaluation

AutoML provides various visualizations to help you understand the model's performance:

- Confusion Matrix For classification tasks, this shows the number of correct and incorrect predictions for each class.
- ROC Curve For binary classification, this plots the true positive rate against the false positive rate at various threshold levels.
- Precision-Recall Curve For binary classification, this shows the trade-off between precision and recall for different threshold levels.
- Residuals Plot For regression tasks, this shows the difference between actual and predicted values.

After the AutoML run is complete, you can retrieve the best model based on the primary metric you specified. You can then evaluate this model on a test dataset to get a sense of its real-world performance.

Here's an example of how you can retrieve and evaluate the best model from an AutoML run:

```
from azure.ai.ml import MLClient
from azure.ai.ml.constants import AssetTypes
from azure.ai.ml import automl, Input
from azure.identity import DefaultAzureCredential
# Set up the MLClient
credential = DefaultAzureCredential()
```

```
subscription_id = "your-subscription-id"
resource_group = "your-resource-group"
workspace_name = "your-workspace-name"
ml_client = MLClient(credential, subscription_id, resource_group, workspace_name)
# Get the best model from the AutoML run
best_model = ml_client.jobs.get_best_model(
experiment_name="automl_classification_example",
job_name="automl_job_name"
)
# Evaluate the best model on a test dataset
test_data = Input(type=AssetTypes.MLTABLE, path="./data/test_data/")
evaluation_results = ml_client.jobs.evaluate(
model=best_model,
test_data=test_data
)
```

In this example, we retrieve the best model from a completed AutoML run and evaluate it on a separate test dataset. The evaluation results provide metrics that help us understand the model's performance.

# **NEED MORE REVIEW?** AUTOMATING AND EVALUATING AUTOMATED MACHINE LEARNING RUNS

You can read further about automating and evaluating machine learning runs at https:// learn.microsoft.com/en-us/azure/machine-learning/how-to-understand-automated-ml

### Predicting customer churn with Azure AutoML

Suppose you are a data scientist tasked with creating a machine learning model to predict customer churn for a telecom company. To accomplish this, you decide to leverage Azure's Automated Machine Learning (AutoML) feature, which simplifies the process of building and deploying models. Here's a step-by-step guide to help you prepare tabular data for use with Automated Machine Learning capabilities (see Figure 2-10 for an example using the Designer):

- 1. Set Up Your Environment: Create an Azure Machine Learning workspace. This is your centralized environment for managing and monitoring your machine learning models.
- 2. Install the Azure Machine Learning SDK v2 for Python: Run pip install azure-ai-ml in your terminal. This SDK enables you to interact with Azure Machine Learning services and resources programmatically.
- 3. Prepare Your Tabular Data: Gather your dataset. Ensure that your dataset includes various customer attributes and a churn label indicating whether the customer has churned.
- 4. Format Your Data: Structure your data in a tabular format with rows representing individual customers and columns representing attributes. The target column should be the churn label.
- 5. Upload Your Dataset to Azure: Convert your dataset to an MLTable and upload it to Azure. MLTable is a tabular data format supported by Azure AutoML.

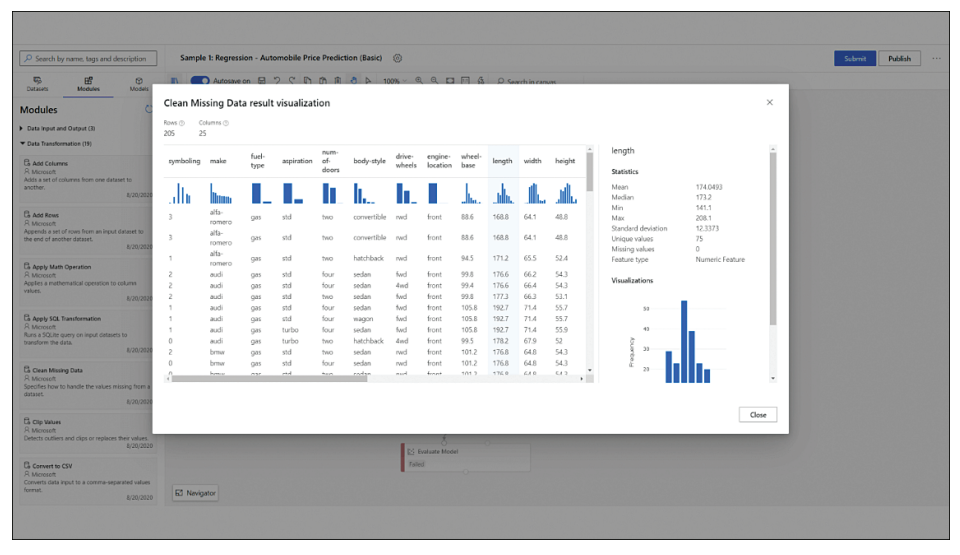

FIGURE 2-10 Data connection and feature preparation in Azure Machine Learning

Specify the task type as classification since you're predicting a binary outcome (churn or no churn). Choose accuracy as your primary metric to evaluate model performance. Also, decide on your data splitting strategy (e.g., cross-validation or train-validation split). Determine the maximum duration for the experiment (timeout minutes) and the maximum number of trials (max trials). This helps in managing computational resources and experiment time.

### Run your AutoML experiment

The following code shows how to use the Azure Machine Learning SDK to submit your AutoML experiment for execution. The purpose of the code is to show in detail how to use AutoML, including configuring limits like time outs and max trials. Keep an eye on the experiment's progress through the Azure Machine Learning Studio or SDK. You can review the performance of different models as they are generated.

```
from azure.identity import DefaultAzureCredential
from azure.ai.ml import MLClient, automl, Input
from azure.ai.ml.constants import AssetTypes
# Set up workspace
credential = DefaultAzureCredential()
subscription_id = "<SUBSCRIPTION_ID>"
resource_group = "<RESOURCE_GROUP>"
workspace = "<WORKSPACE_NAME>"
ml_client = MLClient(credential, subscription_id, resource_group, workspace)
# Prepare data
train_data_input = Input(type=AssetTypes.MLTABLE, path="./data/customer_churn_data")
# Configure AutoML experiment
```

```
classification job = automl.classification(
compute="<COMPUTE_NAME>",
experiment_name="customer_churn_prediction",
training_data=train_data_input,
 target_column_name="Churn",
primary_metric="accuracy",
n_cross_validations=5
)
# Set limits (optional)
classification_job.set_limits(
 timeout minutes=60,
max trials=20
)
# Run the experiment
returned_job = ml_client.jobs.create_or_update(classification_job)
print(f"Created job: {returned_job}")
```

### Use automated machine learning for computer vision

Imagine you are a data scientist tasked with developing a model to classify animal images. Your goal is to utilize Azure Automated Machine Learning (AutoML) for computer vision tasks to accomplish this.

### Setting up the environment

To kickstart your machine learning journey, the first step is to establish an Azure Machine Learning workspace, acting as a centralized hub for overseeing and tracking your machine learning models' progress. This workspace provides a unified platform for managing resources, conducting experiments, and deploying models seamlessly. Following this, installing the Azure Machine Learning CLI v2 and Python SDK v2 equips you with the necessary tools to interact with Azure services efficiently. These resources empower you to leverage Azure's capabilities effectively, enabling streamlined development, deployment, and management of machine learning solutions within your workspace.

### Selecting the task type

In this project, the task type selected is image classification, which serves as a cornerstone determining the approach and algorithms utilized by AutoML for model training. Image classification involves categorizing images into predefined classes or categories based on their visual features. This choice significantly influences the techniques employed during the training phase, as well as the algorithms leveraged to optimize model performance.

Image classification tasks typically require specialized algorithms capable of understanding and extracting meaningful features from images to accurately classify them. AutoML, being an automated machine learning platform, adapts its approach based on the specified task type. For image classification, it employs algorithms specifically designed to process image data efficiently, such as convolutional neural networks (CNNs). CNNs are particularly well-suited for image-related tasks due to their ability to automatically learn hierarchical representations of visual features from the input images.

Furthermore, the choice of image classification as the task type underscores the importance of selecting appropriate evaluation metrics and validation strategies tailored to this specific problem domain. Metrics such as accuracy, precision, recall, and F1-score are commonly used to assess the performance of image classification models. Additionally, techniques like crossvalidation or stratified sampling may be employed to ensure robust evaluation and prevent overfitting. Therefore, the decision to focus on image classification guides the entire workflow of model training within the AutoML framework, shaping the selection of algorithms, evaluation metrics, and validation strategies to achieve optimal results.

### Preparing the data

Your next step is to organize your labeled image data. Format this data into JSONL format, ensuring that each line contains an image URL and the corresponding label. If your data is in a different format, such as Pascal VOC or COCO, convert it to JSONL using available helper scripts. A minimum of 10 images is recommended to start the training process. Here is an example of JSONL format to help visualize what this looks like for an image URL and a label that can have values "cat", "dog", "bird", "car", and "tree":

```
{"image_url": "http://example.com/image1.jpg", "label": "cat"}
{"image_url": "http://example.com/image2.jpg", "label": "dog"}
{"image_url": "http://example.com/image3.jpg", "label": "bird"}
{"image_url": "http://example.com/image4.jpg", "label": "car"}
{"image_url": "http://example.com/image5.jpg", "label": "tree"}
```

Create an MLTable for your training and validation data using Azure CLI or Python SDK. This involves specifying the path to your JSONL files and defining any necessary data transformations. MLTable serves as a structured representation of your data for AutoML.

### Setting up compute for training

Choose a GPU-enabled compute target, such as the NC or ND series VMs, to train your computer vision models. The choice of compute target affects the speed and efficiency of model training.

Configure your AutoML experiment by setting parameters like the task type, primary metric, and job limits (e.g., timeout\_minutes, max\_trials, and max\_concurrent\_trials). This step involves defining the boundaries and objectives of the model training process. Figure 2-11 shows the menu for submitting an Automated ML Job including basic settings and Task settings like task type mentioned previously.

### Evaluating and deploying the model

After training, evaluate the best model based on the primary metric in accordance with the responsible AI guidelines covered earlier. Register this model in your Azure Machine Learning workspace and deploy it as a web service for making predictions. This final step makes your model accessible for real-world applications. Figure 2-12 shows selecting computer vision task-specific options in AutoML and the different options available as well as where to select data for training.

| Training method  | Basic settings                                                   |   |
|------------------|------------------------------------------------------------------|---|
| Basic settings   | Let's start with some basic information about your training job. |   |
| Task type & data | Job name * ①                                                     | đ |
| Task sottings    | sincere_zebra_dqjsvp66tt                                         |   |
| lask settings    | Experiment name *                                                |   |
| Compute          | Select existing   Create new                                     |   |
| Review           | New experiment name *                                            | 4 |
|                  | Default                                                          |   |
|                  | Description                                                      |   |
|                  |                                                                  |   |

FIGURE 2-11 Submitting an AutoML job in Azure Machine Learning

#### **NEED MORE REVIEW?** COMPUTER VISION USING AUTOML

If you'd like to read further about compute vision using AutoML, the documentation is maintained at *https://learn.microsoft.com/en-us/azure/machine-learning/how-to-auto-train-image-models* 

| Su   | bmit an Automated | ML job PREVIEW                                                                |                 |                                                                                                    |
|------|-------------------|-------------------------------------------------------------------------------|-----------------|----------------------------------------------------------------------------------------------------|
| 0    | Training method   | Task type & data                                                              |                 |                                                                                                    |
| <br> | Basic settings    | Choose the type of task that you would like your massleact task type $^{*}$ ① | odel to perform | and the data to use for training.                                                                   |
| 8    | Task type & data  | Computer vision $\checkmark$                                                  | *               | Income all antifications (Maultinalmon)                                                             |
| 0    | Task settings     | Select sub type * ①                                                           | A.              | Apply only a single class from a set                                                                |
| -    | Commute           | Image classification (Multi-class) $\sim$                                     |                 | of classes to an image e.g. Classify<br>an image as either a dog or a cat.                          |
| -    | Review            | A GPU is required for the computer vision and natural langu<br>Select data    |                 | Image classification (Multi-                                                                        |
| Ŭ    |                   | Make sure your data is preprocessed into a suppor                             | 6 9             | Apply one or more labels from a                                                                     |
|      |                   | + Create 🗘 Refresh 🛛 Sho                                                      | বেরি            | set of classes to an image. For<br>instance, a photo of a dog might<br>be labeled with both dog and |
|      |                   | Q Search                                                                      |                 | daytime.                                                                                            |
|      |                   |                                                                               |                 | Object detection                                                                                    |
|      |                   | Name                                                                          | Carl Carl       | Assign a class and a bounding box<br>to each object within an image.                                |
|      |                   |                                                                               |                 | Polygon (Instance                                                                                   |
|      |                   | Back Next                                                                     |                 | Draw polygons on an image and                                                                       |

FIGURE 2-12 Select a computer vision task type using AutoML

# Use automated machine learning for natural language processing (NLP)

Imagine again that you are a data scientist aiming to develop a natural language processing (NLP) model for classifying movie reviews into genres. You plan to use Azure Automated Machine Learning (AutoML) for NLP tasks. Figure 2-13 shows the high-level architecture for configuring AutoML to perform NLP tasks in Azure Machine Learning; however, in this chapter, we'll concentrate specifically on Automated Machine Learning for NLP tasks.

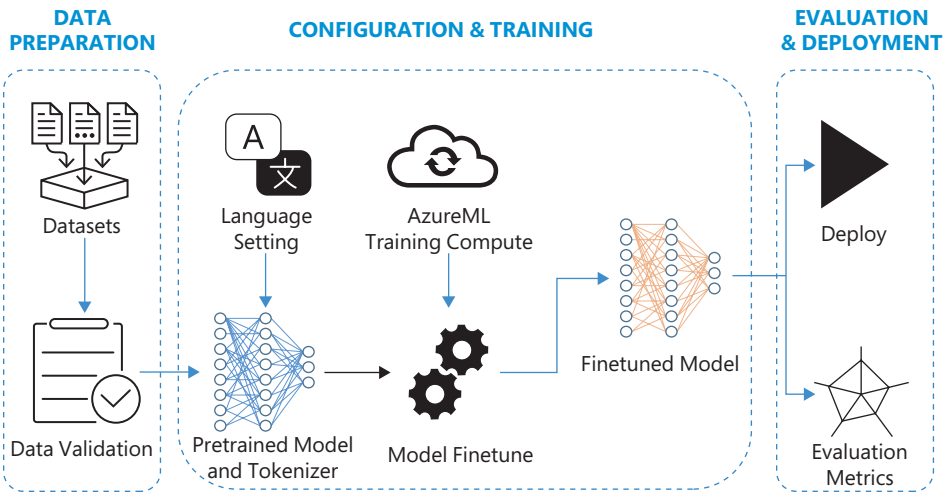

FIGURE 2-13 NLP using AutoML

### Setting up the environment

The first step is to create an Azure Machine Learning workspace, which acts as a centralized platform for managing and overseeing NLP models. Additionally, configuring a GPU training compute within the workspace enhances the efficiency of training large-scale NLP models by harnessing the parallel processing power of GPUs. Moreover, installing the Azure Machine Learning CLI v2 and Python SDK v2 equips you with essential tools to seamlessly interact with Azure services. This facilitates smooth integration of NLP pipelines, experimentation, and deployment processes within your workspace. Collectively, these resources empower you to leverage Azure's capabilities effectively for developing, fine-tuning, and deploying NLP solutions with optimal performance and scalability.

### Selecting the NLP task

For this project, choose text\_classification as your NLP task. This task involves classifying each movie review into a specific genre. Organize your dataset in a CSV format with columns for the review text and the corresponding genre labels. Ensure that the data is labeled correctly for the classification task. Figure 2-14 shows how to configure an AutoML experiment for an NLP task.

This page intentionally left blank

# Index

# Α

account keys, security, 26 ACI (Azure Container Instances), 13 AKS (Azure Kubernetes Service), 125–126 deploying models as Kubernetes pods, 126 managing and scaling model deployments, 126 algorithms, 5, 6, 57, 58 AmlCompute cluster, 9 Apache Spark data wrangling, 44-47 execution model, 45 jobs, 35-36 resource access, 35-36 user identity passthrough, 36 pools, 33, 34-35 Application Insights Azure Machine Learning integration, 103–104 querying and analyzing logs, 107 AUC-ROC, 60 authentication, pipeline, 143 automation Azure Machine Learning with GitHub, 144-147 using Azure DevOps, 143–144 model retraining, 147-148 AutoML, 6, 57 algorithms, 6, 58 evaluation metrics, 61-62 exploring optimal models, 54 limitations of model complexity, 6-7 max trials, 59 model evaluation, 73-74 for NLP, 67 configuring the AutoML experiment, 68-69 selecting the NLP task, 67-68 setting up the environment, 67 predicting customer churn, 62-63 selecting algorithms, 57

selecting training options, 57-58 setting up compute for training, 65–66 submitting a job, 66 using for computer vision, 64 evaluating and deploying the model, 65-66 preparing the data, 65 selecting the task type, 64-65 setting up the environment, 64 working with tabular data, 55-57 autoscaling, 8-9, 123 cost management, 9-10 training clusters, 8-9 az ml batch-deployment command, 137 az ml batch-endpoint create command, 134 az ml batch-endpoint delete command, 137 az ml compute create command, 133 az ml environment create command, 135 az ml job create command, 99 az ml online-endpoint delete command, 132-133 Azure CLI, 20 commands az ml batch-deployment, 137 az ml batch-endpoint create, 134 az ml batch-endpoint delete, 137 az ml compute create, 133 az ml environment create, 135 az ml iob create, 99 az ml online-endpoint delete, 132-133 execution context, 86 input format, 85 kubectl, 126 ssh, 92 deleting online endpoints, 132-133 interacting with the workspace, 19 running a pipeline, 99–100 Azure Container Registry, 13

#### **Azure DevOps**

Azure DevOps, 143 automating Azure Machine Learning, 143 configure secrets, 144 create a service connection, 143-144 define variables, 144 Azure Event Grid, 149 Azure Machine Learning, 109-110 Apache Spark integration, 33-34 automating with Azure DevOps, 143-144 with GitHub, 144-147 automating with Azure DevOps, 144 AutoML. See AutoML compute/compute targets, 2-3, 4 creating, 26-28 managed, 4-5 selecting for an experiment, 30-31 using in a Jupyter notebook, 17 datasets, creating, 27-28 datastore, 25 creating, 26 register and maintain, 25-26 deploying a model, 120-122 Designer, 47 creating a training pipeline, 48 custom code, 49-51 preprocessing data for model training, 49 environment, 32 creating, 32 curated, 32-33 Git integration, 20-22 hyperparameter tuning, 76 integrating with Application Insights, 103–104 job/s, 16. See also job/s autotermination policy, 10 defining parameters, 94 Spark, 35-36 training, 82-83 managing models, 110-111 MLFlow, 111, 112 custom logging, 72-73 integrating into your training script, 86-87 logging methods, 88 logging metrics from a job run, 86 logging models, 114 model deployment, 112-113 output, 112

setting the tracking URI, 87 tracking experiments, 112 tracking models for training, 72-73 MLOPs practices, 140-142 sampling Bayesian, 77-78 grid, 77 random, 76-77 schedules, 102-103 SDK, 17-18, 20 selecting VM size, 7-8 Spark jobs, resource access, 35–36 Spark pool, 34-35 training pipeline, 94–95 creating, 95-99 custom code, 49-51 custom components, 107-108, 109-110 logging, 104-107 monitoring, 103 pass data between steps, 100-101 running with Azure CLI, 99-100 schedule, 101-103 steps and components, 98-99 workspace, 15 accessing the terminal, 75-76 connecting to, 19 creating, 15 organizing, 16-17 storage resources, 23-25 tasks performed in, 16 Azure Machine Learning Studio, 19-20 accessing logs, 90-91 modules, 49 Azure Monitor, 139. See also monitoring Azure Pipelines, 141 Azure policies, 5

### B

batch deployment, creating, 134–135. *See also* deployment/s batch endpoints, 121, 133–134 batch scoring job, 139 Bayesian sampling, 77–78 blob storage, 24 blue-green deployments, 125

# С

centralized logging, 104 classification metrics, 60, 73 cloud environment, logging, 105 cluster AKS (Azure Kubernetes Service), 125-126 compute, 8-9, 84 code compute target, 30 configuring training options, 59-60 converting CSV file to MLTable, 56-57 creating an interactive PCP using Plotly, 155-156 custom, 49-51 defining script parameters, 94 implementing preprocessing steps needed to train a model, 43-44 running your AutoML experiment, 63-64 ScriptRunConfig, 93-94 selecting compute targets for an experiment, 31 selecting the best model from an AutoML run, 61-62 Spark pool for reading large datasets and preprocessing tasks, 45-47 submitting a AutoML NLP job, 68 working with tabular data, 100 YAML pipeline, 97 command/s az ml batch-deployment, 137 az ml batch-endpoint create, 134 az ml batch-endpoint delete, 137 az ml compute create, 133 az ml environment create, 135 az ml job create, 99 az ml online-endpoint delete, 132-133 execution context, 86 input format, 85 kubectl, 126 ssh, 92 complexity, model, 5-7 components, YAML pipeline, 98-99 compute Apache Spark pool, 33 autoscaling, 8-9 clusters, 8-9, 84 configuring for a job run, 84 managed, 4-5 resources, attaching to Jupyter notebook, 70-71 serverless, 5, 34 setting up for training, 65-66

targets, 4, 8 Azure Machine Learning, 2-3 creating, 26-28 idempotence, 30 selecting for an experiment, 30-31 selecting VM size, 7-8 unmanaged, 5 utilization, metrics, 36-37 Conda YAML file, 135 confusion matrix, 61 connecting to the workspace, 19 containerization, 126 context-aware MLOPs, 154 CPU-based instance types, 123-124 creating batch deployment, 134-135 batch endpoint, 133-134 compute targets, 26-28 custom components, 107-108 datasets, 27-28 datastore, 26, 43 environment, 32 training pipeline, 48, 95-99 workspace, 15 cron, 102 CSV file, converting to MLTable, 56-57 curated environment, 32-33 custom code, 49-51 custom components, 109-110 creating, 107-108 registration, 108 custom dimensions, 106-107 customer churn, predicting, 62-63

# D

DAG (directed acyclic graph), 50 data accessing, 42 cleaning and preparation, 151 collection/ingestion, 150 exploration, 41, 42, 43 featurization, 59 preprocessing, 49 tabular, 55–57, 100 wrangling, 42, 44–47 data lake storage, 24 data science, 1

#### Databricks

Databricks, 4 dataflows, 27 dataset/s, 27 creating, 27-28 downloading, 84 monitoring, 142 mounting, 84 size, 5, 6 tracking, 28 datastore, 25 creating, 26, 43 register and maintain, 25-26 debugging, using SSH, 91–93 deleting online endpoints, 132-133 deployment/s, 120-122, 152. See also AKS (Azure Kubernetes Service) adding to an endpoint, 136-137 AKS (Azure Kubernetes Service), 126, 127 batch, 127-128, 134-135 to a batch endpoint, 133 add deployments, 135-136 create a batch endpoint, 133-134 delete the batch endpoint and deployment, 137 run batch endpoints and access results, 135-136 configuration, 136 as Kubernetes pods, 126 online instance types available, 123-124 production deployment strategies, 124-125 safe rollout strategy, 124 settings, 122-123 testing, 137-138 to an online endpoint, 128 define the deployment, 129-130 define the endpoint, 128-129 delete the endpoint and deployment, 132-133 deploy the model locally, 130 deploy the model to Azure, 131 monitor SLA and integrate with log analytics, 131-132 setting up AKS, 125-126 troubleshooting common errors, 140 distributed training, 58 Docker build logs, 89 containerization, 126 downloading, dataset, 84

### E

early termination policy, 78 endpoints batch, 121 online, 121 ensemble models, 58 environment, 32 Conda YAML file, 135 configuring for a job run, 93-94 configuring in Jupyter notebook, 70 creating, 32 curated, 32-33 errors, troubleshooting, 140 evaluation metrics. 61-62 model, 51, 73-74, 151 event-based retraining triggers, 149 exam deployment and management-related questions, 120 multiple-choice questions, 2 objective mapping, 161-163 updates, 159-161 exceptions, 107 execution context, command, 86 experiment/s creating compute targets, 28-30 debugging using SSH, 92 environment creating, 32 curated, 32-33 reproducibility, 86 running, 63-64 selecting a target for, 30-31 timeout, 59 tracking, 112 tracking data, 28, 86 explainability, Responsible AI Standard, 53

### F

F-1 score, 60 fairness, Responsible AI Standard, 52–53 feature engineering, 151 function init(), 138 run(), 138

# G

get\_by\_name method, 27–28 Git, 20–22 GitHub Actions, 143 automating Azure Machine Learning, 144–147 GPU -based instance types, 123–124 -optimized VMs, 8 grid sampling, 77

# Η

HTTP status codes, 139 hyperparameter tuning, 76 Bayesian sampling, 77–78 define the primary metric, 78 grid sampling, 77 random sampling, 76–77

# 

idempotence, 30 immutable deployments, 125 init() function, 138 installation, Python SDK 2.0, 17–18 interpretability, model, 53

# J

job/s, 16, 95 autotermination policy, 10 batch scoring, 139 configuring compute for, 84 consuming data from a data asset, 84 metrics, 86 parameters, 94 Spark, 35–36 resource access, 35–36 user identity passthrough, 36 training, 84–86 configuring an environment for, 93–94 settings, 82–83 troubleshooting, 88–90 JSONL, 65 Jupyter notebook, 69 accessing the terminal, 75–76 attaching compute resources, 70–71 attaching to a compute instance, 69–70 configuring the environment, 70 preparing data for training, 71 using Azure ML compute, 17

# K-L

kubectl commands, 126 Kubernetes, immutable deployments, 125

library, mlflow, 86 LLMs (large language models), 1 logistic regression model, 44 logs/logging accessing in Azure ML Studio, 90–91 centralized, 104 MLFlow, 72–73 models, 87–88, 114 pipeline, 104–105 custom dimensions, 106–107 querying in Application Insights, 107 streaming to your terminal, 90 structured, 106 troubleshooting job run errors, 88–90 Low-Priority VM, 10

# Μ

machine learning algorithms, 58 automated, 54 lifecycle, 1 model. See model MAE (mean absolute error), 61 managed compute targets, 5 method get\_by\_name, 27-28 random\_split(), 100 run.get details(), 28 take\_sample(), 100 metric/s, 88 classification, 60, 73 compute utilization, 36-37 evaluation, 61-62

metric/s, continued job. See job/s primary, 59, 60, 78 regression, 61 Microsoft Fabric, 154 MLFlow, 111, 112 custom logging, 72-73 integrating into your training script, 86-87 logging methods, 88 logging metrics from a job run, 86 logging models, 114 model deployment, 112-113 output, 112 setting the tracking URI, 87 tracking experiments, 112 tracking models for training, 72–73 MLOPs (machine learning operations), 1, 119-120, 140-142 best practices, 150-153 context-aware, 154 emerging trends, 153-154 visualizing Pareto tradeoffs, 154-156 MLTable, 55-57 model/s. See also deployment; training assessment, 114-115 complexity, 5-7 containerization, 126 deployment, 10-12, 112-113, 120-122 managed online endpoints, 12-13 packaging and containerization, 13 security and access control, 13 targets, 12 ensemble, 58 evaluation, 51, 73-74, 151 interpretability, 53 logging, 87-88, 114 logistic regression, 44 managing with Azure Machine Learning, 110-111 predicting customer churn, 62-63 retraining, 147-148 tracking for training, 72-73 troubleshooting common errors, 140 module/s Azure Machine Learning Studio, 49 Evaluate Model, 51 Model Interpretability, 53 monitoring, 152 dataset, 142 SLA (service-level agreement), 131-132 training pipeline, 103

mounting the dataset, 84 MSE (mean squared error), 61 multiple-choice questions, 2

# Ν

NLP (natural language processing), configuring AutoML for, 67 configuring the experiment, 68–69 selecting the NLP task, 67–68 setting up the environment, 67

# 0

online deployment instance types available, 123–124 production deployment strategies, 124–125 safe rollout strategy, 124 settings, 122–123 testing, 137–138 online endpoints, 121 organizing a workspace, 16–17 overfitting, 5–6

# Ρ

parallelized training, 10 parameters, job, 94 Pareto tradeoffs, visualizing, 154-156 performance autoscaling, 123 metric/s, 60 classification, 60, 73 compute utilization, 36-37 job. See job/s primary, 59, 60 regression, 61 pipeline authentication, 143 custom components, 97, 109-110 creating, 107-108 registration, 108 training, 94-95 creating, 48, 95-99 logging, 104-107 monitoring, 103

pass data between steps, 100-101 running with Azure CLI, 99-100 scheduling, 101-103 steps and components, 98-99 policy/ies, 5 data retention and deletion, 10 early termination, 78 job autotermination, 10 precision-recall curve, 61 predicting, customer churn, 62-63 preprocessing data for model training, 49 primary metric, 59, 60, 78 privacy, Responsible AI Standard, 53-54 production deployment strategies, 124-125 Python, 42 script, 49-50, 105 SDK 2.0 installing and interacting with, 17-18 training a model, 74-75

# Q-R

querying logs in Application Insights, 107 quota change, 7

random sampling, 76-77 random\_split() method, 100 recommender system, 54 registration, custom component, 108 regression metrics, 61 remote VM, 4 Reserved Instances, 10 residuals plot, 61 Responsible AI Standard, 51-52, 111 explainability, 53 fairness, 52-53 model assessment, 114-115 privacy and security, 53-54 retraining, 152 automation, 147-148 triggers, 148-150 RMSE (root mean squared error), 61 ROC curve, 61 rolling updates, 124 R-squared, 61 run() function, 138 run record, 16 run.get\_details() method, 28

# S

safe rollout strategy, 124 sampling Bayesian, 77-78 grid, 77 random, 76-77 scaling, auto, 8-9 schedule, pipeline, 101-103 scoring script, testing, 138-139 ScriptRunConfig, 93-94 script/s. See also job/s parameters, 94 Python, 49-50, 105 scoring, 138-139 training, 81-82 accessing data, 84 integrating MLFlow, 86-87 running as a job, 84-86 settings, 82-83 SDK, Azure Machine Learning, 17-18 secrets, 144 security account keys, 26 authentication, 143 model deployment, 13 Responsible AI Standard, 53–54 sentiment analysis, 44-45 serverless compute, 5, 34 SLA (service-level agreement), monitoring, 131-132 Sobol sampling, 77 Spark pool, 34-35 Spark Pools, 4 SSH, for debugging, 91–93 ssh command, 92 storage, 23-25 datastore creating, 26 register and maintain, 25-26 structured logging, 106

# Т

tabular data, 55–57 take\_sample() method, 100 terminal accessing, 75–76 streaming logs to, 90

#### testing

testing batch endpoint, 139 online deployment, 137-138 scoring script, 138-139 traces, 88, 107 tracking data in experiments, 28 training, 41, 57, 151 in batch, 12 clusters, 8-9 cost management, 10 development approach, 14 distributed, 58 jobs. See job/s parallelized, 10 pipeline, 94-95 creating, 48, 95-99 custom components, 107-108, 109-110 logging, 104-107 modules, 50-51 monitoring, 103 pass data between steps, 100-101 running with Azure CLI, 99-100 schedule, 101-103 steps and components, 98-99 preparing data in Jupyter notebook, 71 preprocessing steps, 43-44 re-, 147-148, 152 script, 81-82 integrating MLFlow, 86-87 job run, 84-86 settings, 82-83 tracking models, 72-73 using Python SDKv2, 74-75 validation strategy, 59 workload. See also workload autoscaling, 8-9 compute specifications, 2-3 model complexity, 5-7 selecting VM size, 7-8 transparency, 53 triggers, event-based retraining, 148-150 troubleshooting common errors, 140 job run errors, 88-90 tuning hyperparameters, 76 Bayesian sampling, 77-78 define the primary metric, 78

grid sampling, 77 random sampling, 76–77

### U-V

unmanaged compute, 5 URIs, Azure storage service, 25

version control, 22 viewing, utilization metrics, 36–37 Visual Studio Code, 21 visualizations, 61–62, 155–156 visualizing Pareto tradeoffs, 154–156 VM (virtual machine) GPU optimized, 8 Low-Priority, 10 remote, 4 size, 7, 8 types, 7–8

# W

workload autoscaling, 8-9 cost management, 9-10 training clusters, 8-9 compute specifications, 2-3 model complexity, 5-7 selecting VM size, 7-8 workspace, 15 accessing the terminal, 75-76 connecting to, 19 creating, 15 interacting with, 18, 19 organizing, 16-17 run record, 16 storage resources, 23-25 tasks performed in, 16

# X-Y-Z

YAML configuration file, 135 pipeline file, 96–99